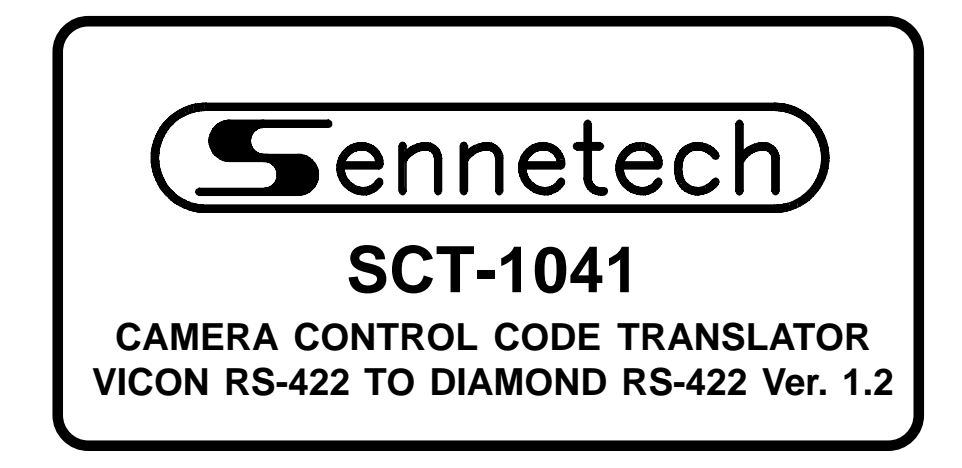

www.sennetech.net

Sennetech, Inc. 6455 W. Bath Rd. Perry, MI 48872 U.S.A. Ph (517) 675-1150 Fax (517) 675-1151

# **PRODUCT DESCRIPTION**

The SCT-1041 is a Vicon to Diamond Electronics control code translator designed to permit control of Diamond cameras from Vicon controllers. It receives Vicon RS-422 commands and transmits the appropriate commands in Diamond Electronics RS-422 format. There are four independent Diamond outputs.

Internal configuration switches set the code translator to work with either fixed or variable speed capable Vicon controllers. The Diamond output code is sent at 9600 baud.

Input and output connections are made with mating screw terminal connectors. Front panel LEDs indicate status of power, receive, transmit, and program mode.

There is an optional 19" rack mount panel (one rack unit high).

### **SPECIFICATIONS**

| SIZE:                 | 5.57"W x 1.52H x 5.45D                     |
|-----------------------|--------------------------------------------|
| WEIGHT:               | 1.5 lbs.                                   |
| POWER:                | 9Volt to 15Volt AC or DC at 75ma           |
| INDICATORS:           | Front panel LEDs: Power, Rx, & Tx          |
| VICON DATA IN:        | (1) mating 3-pin screw terminal connector  |
| VICON RSP OUT:        | (1) mating 3-pin screw terminal connector  |
| DIAMOND DATA OUTPUTS: | (4) mating 3-pin screw terminal connectors |

### **SETTING THE SWITCHES**

To set the configuration switches, remove the back panel, which is secured by two screws. Then slide the cover back to expose the switches. The switches can be changed while the code translator is powered up and the new settings will take effect immediately.

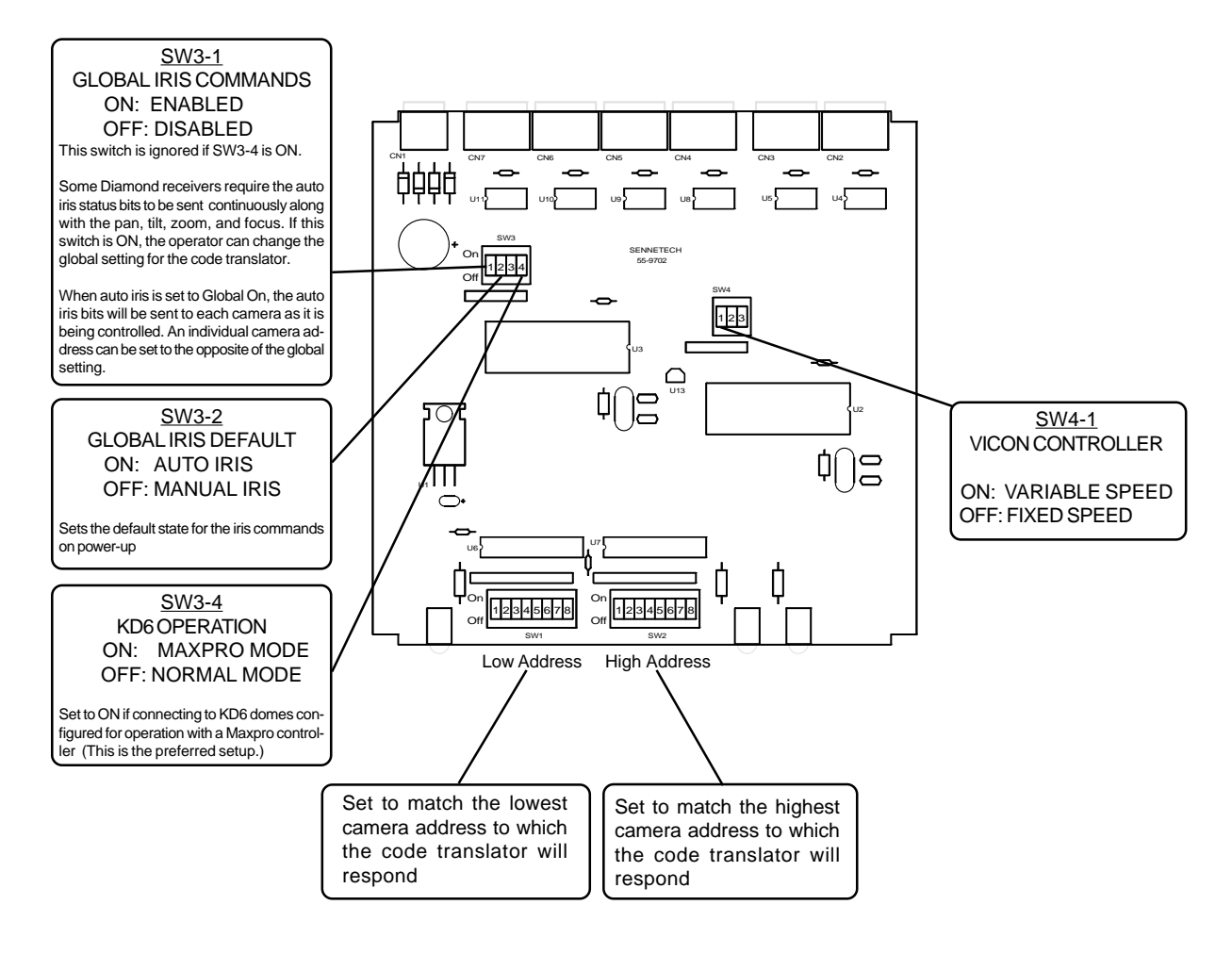

The preferred method of operation is simplex mode, with only the Vicon cmd data line connected.

If the Vicon response line is connected for duplex operation, the code translator will appear as a group of cameras to the controller. To prevent interference between the responses from the code translator and any Vicon cameras in the system, set the switches to exclude any Vicon camera addresses.

Note: If the Vicon control system is operating in simplex mode and does not require the response line, the address switches can be set to the maximum range.

# CAMERA ADDRESS SWITCH SETTING CHART

□ -ON □ -OFF

| 256                                                                                                    |   |           |   |   |                   |
|----------------------------------------------------------------------------------------------------|---|-----------|---|---|-------------------|
| 001                                                                                                    |   |           |   |   |                   |
| 002                                                                                                    |   |           |   |   |                   |
| 003                                                                                                    |   | П         | Т |   |                   |
| 004                                                                                                    |   |           |   |   |                   |
| 005                                                                                                    |   |           | T | T | $\overline{\Box}$ |
| 006                                                                                                    |   | $\square$ | Ť |   | $\overline{\Box}$ |
| 007                                                                                                    |   |           |   | Ť |                   |
| 008                                                                                                    |   |           |   | Ť |                   |
| 000                                                                                                    |   | ÷÷        |   | + |                   |
| 010                                                                                                    |   |           |   |   |                   |
| 011                                                                                                    |   |           |   | + |                   |
| 012                                                                                                    |   |           |   | + |                   |
| 012                                                                                                    |   |           |   | _ |                   |
| 013                                                                                                    |   |           |   | + |                   |
| 014                                                                                                    |   |           |   | + |                   |
| 015                                                                                                    |   |           |   |   |                   |
| 016                                                                                                    | 느 | <u> </u>  |   | _ |                   |
| 017                                                                                                    |   | 뉴         |   | _ |                   |
| 018                                                                                                    |   | Ц         |   |   |                   |
| 019                                                                                                    |   |           |   |   |                   |
| 020                                                                                                    |   |           |   |   |                   |
| 021                                                                                                    |   |           |   |   |                   |
| 022                                                                                                    |   |           |   |   |                   |
| 023                                                                                                    |   |           |   |   |                   |
| 024                                                                                                    |   |           |   |   |                   |
| 025                                                                                                    |   |           |   |   |                   |
| 026                                                                                                    |   |           |   |   |                   |
| 027                                                                                                    |   |           |   |   |                   |
| 028                                                                                                    |   |           |   |   |                   |
| 029                                                                                                    |   |           |   |   |                   |
| 030                                                                                                    |   |           |   |   | $\Box$            |
| 031                                                                                                    |   | TT        |   |   |                   |
| 032                                                                                                    |   | П         |   |   |                   |
| 033                                                                                                    |   | ΪÌ        |   | Î | $\overline{\Box}$ |
| 034                                                                                                    |   | Ē         |   |   | $\overline{\Box}$ |
| 035                                                                                                    |   | Ē         |   |   | $\overline{\Box}$ |
| 036                                                                                                    |   | Ť         |   |   |                   |
| 037                                                                                                    |   |           |   |   |                   |
| 038                                                                                                    |   |           |   |   |                   |
| 030                                                                                                    |   |           |   |   |                   |
| 040                                                                                                    |   |           |   | - |                   |
| 040                                                                                                    |   |           |   |   |                   |
| 042                                                                                                    |   |           |   |   |                   |
| 042                                                                                                    |   |           |   |   |                   |
| 043                                                                                                    |   | i i i     |   |   |                   |
| / . / .                                                                                                    |   |           |   |   |                   |
| 044                                                                                                    |   |           |   |   |                   |
| 045                                                                                                    |   |           |   |   |                   |
| 045<br>046                                                                                                    |   |           |   |   |                   |
| 045<br>046<br>047                                                                                                    |   |           |   |   |                   |
| 045<br>046<br>047<br>048                                                                                                    |   |           |   |   |                   |
| 045<br>046<br>047<br>048<br>049                                                                                                    |   |           |   |   |                   |
| 045<br>046<br>047<br>048<br>049<br>050                                                                                                   |   |           |   |   |                   |
| 045<br>046<br>047<br>048<br>049<br>050<br>051                                                                                            |   |           |   |   |                   |
| 045<br>046<br>047<br>048<br>049<br>050<br>051<br>052                                                                                     |   |           |   |   |                   |
| 045<br>046<br>047<br>048<br>049<br>050<br>051<br>052<br>053                                                                              |   |           |   |   |                   |
| 045<br>046<br>047<br>048<br>049<br>050<br>051<br>052<br>053<br>054                                                                       |   |           |   |   |                   |
| 045<br>046<br>047<br>048<br>049<br>050<br>051<br>052<br>053<br>054<br>055                                                                |   |           |   |   |                   |
| 045<br>046<br>047<br>048<br>049<br>050<br>051<br>052<br>053<br>054<br>055<br>056                                                         |   |           |   |   |                   |
| 045<br>046<br>047<br>048<br>049<br>050<br>051<br>052<br>053<br>054<br>055<br>056<br>057                                                  |   |           |   |   |                   |
| 045<br>046<br>047<br>048<br>049<br>050<br>051<br>052<br>053<br>054<br>055<br>056<br>057<br>058                                           |   |           |   |   |                   |
| 045<br>046<br>047<br>048<br>049<br>050<br>051<br>052<br>053<br>054<br>055<br>056<br>057<br>058<br>059                                    |   |           |   |   |                   |
| 045<br>046<br>047<br>048<br>049<br>050<br>051<br>052<br>053<br>054<br>055<br>056<br>057<br>058<br>059<br>060                             |   |           |   |   |                   |
| 045<br>046<br>047<br>048<br>049<br>050<br>051<br>052<br>053<br>054<br>055<br>055<br>056<br>057<br>058<br>059<br>060<br>061               |   |           |   |   |                   |
| 045<br>046<br>047<br>048<br>049<br>050<br>051<br>052<br>053<br>054<br>055<br>056<br>055<br>056<br>055<br>058<br>059<br>060<br>061<br>062 |   |           |   |   |                   |

| 064 |          | <u>г</u> |          |   |   |   | r r |
|-----|----------|----------|----------|---|---|---|-----|
| 004 |          |          |          |   |   |   |     |
| 065 |          |          |          |   |   |   |     |
| 066 |          |          |          |   |   |   |     |
| 067 |          |          |          |   |   |   |     |
| 007 |          | -        |          | _ |   |   |     |
| 068 |          |          |          |   |   |   |     |
| 069 |          |          |          |   |   |   |     |
| 070 |          |          |          |   |   |   |     |
| 070 |          |          |          | _ |   | _ |     |
| 071 |          |          |          |   |   |   |     |
| 072 |          |          |          |   |   |   |     |
| 072 |          | r -      | _        |   | - | - |     |
| 0/3 |          |          |          |   |   |   |     |
| 074 |          |          |          |   |   |   |     |
| 075 |          | I T      |          |   |   |   |     |
| 076 |          | ř –      |          |   |   | - |     |
| 0/0 |          |          |          |   |   |   |     |
| 077 |          |          |          |   |   |   |     |
| 078 |          | 1        |          |   |   |   |     |
| 070 |          | r        |          |   |   |   |     |
| 0/9 |          |          |          |   |   |   |     |
| 080 |          |          |          |   |   |   |     |
| 081 |          |          |          |   |   |   |     |
| 001 |          | -        | -        | - |   | - |     |
| 082 |          |          |          |   |   |   |     |
| 083 |          |          |          |   |   |   |     |
| 004 | F        |          |          |   |   |   |     |
| 004 |          | L        |          |   |   |   |     |
| 085 |          |          |          |   |   |   |     |
| 086 |          |          |          |   |   |   |     |
| 000 | F        |          |          | _ |   | _ |     |
| 087 |          |          |          |   |   |   |     |
| 088 |          |          |          |   |   |   |     |
| 090 |          | r        |          |   |   |   |     |
| 009 |          |          | _        |   |   | _ |     |
| 090 |          |          |          |   |   |   |     |
| 091 |          | I I      |          |   |   |   |     |
| 000 |          | <u> </u> |          |   |   | - |     |
| 092 |          |          |          |   |   |   |     |
| 093 |          |          |          |   |   |   |     |
| 004 |          | 1        |          |   |   |   |     |
| 034 |          |          |          |   |   |   |     |
| 095 |          |          |          |   |   |   |     |
| 096 |          |          |          |   |   |   |     |
| 007 |          | r -      |          |   |   |   |     |
| 097 |          |          |          |   |   |   |     |
| 098 |          |          |          |   |   |   |     |
| 099 |          | 1        |          |   |   |   |     |
| 100 |          | r -      |          |   |   |   |     |
| 100 |          | _        |          |   |   |   |     |
| 101 |          |          |          |   |   |   |     |
| 102 |          | 1        |          |   |   |   |     |
| 400 |          | r        |          |   |   |   |     |
| 103 |          |          |          |   |   |   |     |
| 104 |          |          |          |   |   |   |     |
| 105 |          |          |          |   |   |   |     |
| 400 |          |          | _        |   | _ |   |     |
| 106 | 느        |          |          |   |   |   |     |
| 107 |          |          |          |   |   |   |     |
| 108 |          |          |          |   |   |   |     |
| 400 | F        | -        |          |   | _ |   |     |
| 109 |          |          |          |   |   |   |     |
| 110 |          |          |          |   |   |   |     |
| 111 |          |          |          |   |   |   |     |
| 440 |          | -        |          |   |   |   |     |
| 112 | <u> </u> | L        | L        | L |   |   |     |
| 113 |          |          |          |   |   |   |     |
| 11/ | F        |          |          |   |   |   |     |
| 114 |          |          | -        | - |   |   |     |
| 115 |          |          |          |   |   |   |     |
| 116 |          |          |          |   |   |   |     |
| 447 |          | <u> </u> |          |   |   |   |     |
| 117 |          | <u> </u> |          |   |   |   |     |
| 118 |          |          |          |   |   |   |     |
| 119 |          |          |          |   |   |   |     |
| 113 |          |          |          | _ |   |   |     |
| 120 |          |          |          |   |   |   |     |
| 121 |          |          |          |   |   |   |     |
| 400 | F        |          | <u> </u> |   |   |   |     |
| 122 |          |          | _        |   |   |   |     |
| 123 |          |          |          |   |   |   |     |
| 124 |          |          |          |   |   |   |     |
| 405 | Ē        | i –      |          |   |   |   |     |
| 125 |          | <u> </u> |          |   |   |   |     |
| 126 | Ľ        |          |          |   |   |   |     |
| 197 |          |          |          |   |   |   |     |
| 141 | 1000     |          |          |   |   |   |     |

| 128 |   |  |  |  |
|-----|---|--|--|--|
| 129 |   |  |  |  |
| 130 |   |  |  |  |
| 131 |   |  |  |  |
| 132 |   |  |  |  |
| 133 |   |  |  |  |
| 134 |   |  |  |  |
| 135 |   |  |  |  |
| 136 |   |  |  |  |
| 137 |   |  |  |  |
| 138 |   |  |  |  |
| 139 |   |  |  |  |
| 140 |   |  |  |  |
| 141 |   |  |  |  |
| 142 |   |  |  |  |
| 143 |   |  |  |  |
| 144 |   |  |  |  |
| 145 |   |  |  |  |
| 146 |   |  |  |  |
| 147 |   |  |  |  |
| 148 |   |  |  |  |
| 149 | _ |  |  |  |
| 150 |   |  |  |  |
| 154 |   |  |  |  |
| 151 |   |  |  |  |
| 152 |   |  |  |  |
| 155 |   |  |  |  |
| 154 |   |  |  |  |
| 155 |   |  |  |  |
| 156 |   |  |  |  |
| 157 |   |  |  |  |
| 158 |   |  |  |  |
| 159 |   |  |  |  |
| 160 |   |  |  |  |
| 161 |   |  |  |  |
| 162 |   |  |  |  |
| 163 |   |  |  |  |
| 164 |   |  |  |  |
| 165 |   |  |  |  |
| 166 |   |  |  |  |
| 167 |   |  |  |  |
| 168 |   |  |  |  |
| 169 |   |  |  |  |
| 170 |   |  |  |  |
| 171 |   |  |  |  |
| 172 |   |  |  |  |
| 173 |   |  |  |  |
| 174 |   |  |  |  |
| 175 |   |  |  |  |
| 176 |   |  |  |  |
| 177 |   |  |  |  |
| 178 |   |  |  |  |
| 179 |   |  |  |  |
| 180 |   |  |  |  |
| 181 |   |  |  |  |
| 182 |   |  |  |  |
| 183 |   |  |  |  |
| 184 |   |  |  |  |
| 185 |   |  |  |  |
| 186 |   |  |  |  |
| 187 |   |  |  |  |
| 188 |   |  |  |  |
| 189 |   |  |  |  |
| 190 |   |  |  |  |
| 191 |   |  |  |  |
|     |   |  |  |  |

| 192<br>193                                                                                                    |   |   |   |          | _ |          |  |
|----------------------------------------------------------------------------------------------------|---|---|---|----------|---|----------|--|
| 193                                                                                                    |   |   |   |          |   |          |  |
| 193                                                                                                    |   |   |   |          |   |          |  |
|                                                                                                    |   |   |   |          |   |          |  |
| 194                                                                                                    |   |   |   |          |   |          |  |
| 405                                                                                                    |   |   |   |          |   |          |  |
| 195                                                                                                    |   |   |   |          |   |          |  |
| 196                                                                                                    |   |   |   |          |   |          |  |
| 150                                                                                                    |   |   |   |          |   |          |  |
| 197                                                                                                    |   |   |   |          |   |          |  |
| 400                                                                                                    |   |   |   |          |   |          |  |
| 198                                                                                                    |   |   |   |          |   |          |  |
| 199                                                                                                    |   |   |   |          |   |          |  |
| 155                                                                                                    |   |   |   |          |   |          |  |
| 200                                                                                                    |   |   |   |          |   |          |  |
| 004                                                                                                    |   |   | _ |          |   |          |  |
| 201                                                                                                    |   |   |   |          |   |          |  |
| 202                                                                                                    |   |   |   |          |   |          |  |
| 202                                                                                                    |   |   |   |          |   |          |  |
| 203                                                                                                    |   |   |   |          |   |          |  |
| 004                                                                                                    |   |   |   |          |   |          |  |
| 204                                                                                                    |   |   |   |          |   |          |  |
| 205                                                                                                    |   |   |   |          |   |          |  |
| 205                                                                                                    |   |   |   |          |   |          |  |
| 206                                                                                                    |   |   |   |          |   |          |  |
| ~~~                                                                                                    |   |   |   |          |   | -        |  |
| 207                                                                                                    |   |   |   |          |   |          |  |
| 200                                                                                                    |   |   |   |          |   |          |  |
| 200                                                                                                    |   |   |   |          |   |          |  |
| 209                                                                                                    |   |   |   |          |   |          |  |
| -00                                                                                                    |   |   | - | -        |   | -        |  |
| 210                                                                                                    | L |   |   |          |   |          |  |
| 244                                                                                                    |   |   |   |          |   |          |  |
| ∠11                                                                                                    |   |   |   |          |   |          |  |
| 212                                                                                                    |   |   |   |          |   |          |  |
| ~ 12                                                                                                    | 1 |   |   | _        |   | _        |  |
| 213                                                                                                    |   |   |   | L        |   | L        |  |
| 044                                                                                                    |   |   |   | <u> </u> |   | <u> </u> |  |
| ∠14                                                                                                    | L |   |   |          |   |          |  |
| 215                                                                                                    |   |   |   |          |   |          |  |
| 213                                                                                                    |   |   |   |          |   |          |  |
| 216                                                                                                    |   |   |   |          |   |          |  |
|                                                                                                    |   |   | _ |          |   | _        |  |
| 217                                                                                                    |   |   |   |          |   |          |  |
| 219                                                                                                    |   |   |   |          |   |          |  |
| 210                                                                                                    |   |   |   |          |   |          |  |
| 219                                                                                                    |   |   |   |          |   |          |  |
|                                                                                                    |   |   |   |          |   | _        |  |
| 220                                                                                                    |   |   |   |          |   |          |  |
| 004                                                                                                    |   |   |   |          |   |          |  |
| 221                                                                                                    |   |   | _ |          |   |          |  |
| 222                                                                                                    |   |   |   |          |   |          |  |
|                                                                                                    |   |   |   |          |   |          |  |
| 223                                                                                                    |   |   |   |          |   |          |  |
| 224                                                                                                    |   |   |   |          |   |          |  |
| 224                                                                                                    |   |   |   |          |   |          |  |
| 225                                                                                                    |   |   |   |          |   |          |  |
|                                                                                                    |   |   |   |          |   |          |  |
| 226                                                                                                    |   |   |   |          |   |          |  |
| 007                                                                                                    |   | _ |   |          |   |          |  |
|                                                                                                    |   |   |   |          |   |          |  |
| 227                                                                                                    |   |   |   |          |   |          |  |
| 227                                                                                                    | _ |   |   |          |   |          |  |
| 227                                                                                                    |   |   |   |          |   |          |  |
| 227<br>228<br>229                                                                                                    |   |   |   |          |   |          |  |
| 227<br>228<br>229                                                                                                    |   |   |   |          |   |          |  |
| 227<br>228<br>229<br>230                                                                                                    |   |   |   |          |   |          |  |
| 227<br>228<br>229<br>230<br>231                                                                                                    |   |   |   |          |   |          |  |
| 227<br>228<br>229<br>230<br>231                                                                                                    |   |   |   |          |   |          |  |
| 227<br>228<br>229<br>230<br>231<br>232                                                                                                    |   |   |   |          |   |          |  |
| 227<br>228<br>229<br>230<br>231<br>232<br>232                                                                                                    |   |   |   |          |   |          |  |
| 227<br>228<br>229<br>230<br>231<br>232<br>233                                                                                                    |   |   |   |          |   |          |  |
| 227<br>228<br>229<br>230<br>231<br>232<br>233<br>234                                                                                                    |   |   |   |          |   |          |  |
| 227<br>228<br>229<br>230<br>231<br>232<br>233<br>234                                                                                                    |   |   |   |          |   |          |  |
| 227<br>228<br>229<br>230<br>231<br>232<br>233<br>234<br>235                                                                                                    |   |   |   |          |   |          |  |
| 227<br>228<br>229<br>230<br>231<br>232<br>233<br>234<br>235<br>226                                                                                                    |   |   |   |          |   |          |  |
| 227<br>228<br>229<br>230<br>231<br>232<br>233<br>234<br>235<br>236                                                                                                    |   |   |   |          |   |          |  |
| 227<br>228<br>229<br>230<br>231<br>232<br>233<br>234<br>235<br>236<br>237                                                                                                    |   |   |   |          |   |          |  |
| 227<br>228<br>229<br>230<br>231<br>232<br>233<br>234<br>235<br>236<br>237                                                                                                    |   |   |   |          |   |          |  |
| 227<br>228<br>229<br>230<br>231<br>232<br>233<br>234<br>235<br>236<br>237<br>238                                                                                                    |   |   |   |          |   |          |  |
| 227<br>228<br>229<br>230<br>231<br>232<br>233<br>234<br>235<br>236<br>237<br>238<br>239                                                                                                    |   |   |   |          |   |          |  |
| 227<br>228<br>229<br>230<br>231<br>232<br>233<br>234<br>235<br>236<br>237<br>238<br>239                                                                                                    |   |   |   |          |   |          |  |
| 227<br>228<br>229<br>230<br>231<br>232<br>233<br>234<br>235<br>236<br>237<br>238<br>239<br>240                                                                                                    |   |   |   |          |   |          |  |
| 227<br>228<br>229<br>230<br>231<br>232<br>233<br>234<br>235<br>236<br>237<br>238<br>239<br>240                                                                                                    |   |   |   |          |   |          |  |
| 227<br>228<br>229<br>230<br>231<br>232<br>233<br>234<br>235<br>236<br>237<br>238<br>239<br>240<br>241                                                                                             |   |   |   |          |   |          |  |
| 227<br>228<br>229<br>230<br>231<br>232<br>233<br>234<br>235<br>236<br>237<br>238<br>239<br>240<br>241<br>242                                                                                      |   |   |   |          |   |          |  |
| 227<br>228<br>229<br>230<br>231<br>232<br>233<br>234<br>235<br>236<br>237<br>238<br>239<br>240<br>241<br>242                                                                                      |   |   |   |          |   |          |  |
| 227<br>228<br>229<br>230<br>231<br>232<br>233<br>234<br>235<br>236<br>237<br>238<br>239<br>240<br>241<br>242<br>243                                                                               |   |   |   |          |   |          |  |
| 227<br>228<br>229<br>230<br>231<br>232<br>233<br>234<br>235<br>236<br>237<br>238<br>239<br>240<br>241<br>242<br>243                                                                               |   |   |   |          |   |          |  |
| 227<br>228<br>229<br>230<br>231<br>232<br>233<br>234<br>235<br>236<br>237<br>238<br>239<br>240<br>241<br>242<br>243<br>244                                                                        |   |   |   |          |   |          |  |
| 227<br>228<br>229<br>230<br>231<br>232<br>233<br>234<br>235<br>236<br>237<br>238<br>239<br>240<br>241<br>242<br>243<br>244<br>245                                                                 |   |   |   |          |   |          |  |
| 227<br>228<br>229<br>230<br>231<br>232<br>233<br>234<br>235<br>236<br>237<br>238<br>239<br>240<br>241<br>242<br>243<br>244<br>245                                                                 |   |   |   |          |   |          |  |
| 227<br>228<br>229<br>230<br>231<br>232<br>233<br>234<br>235<br>236<br>237<br>238<br>239<br>240<br>241<br>242<br>243<br>244<br>245<br>246                                                          |   |   |   |          |   |          |  |
| 227<br>228<br>229<br>230<br>231<br>232<br>233<br>234<br>235<br>236<br>237<br>238<br>239<br>240<br>241<br>242<br>243<br>244<br>245<br>246                                                          |   |   |   |          |   |          |  |
| 227<br>228<br>229<br>230<br>231<br>232<br>233<br>234<br>235<br>236<br>237<br>238<br>239<br>240<br>241<br>242<br>243<br>244<br>245<br>246<br>247                                                   |   |   |   |          |   |          |  |
| 227<br>228<br>229<br>230<br>231<br>232<br>233<br>234<br>235<br>236<br>237<br>238<br>239<br>240<br>241<br>242<br>243<br>244<br>245<br>246<br>247                                                   |   |   |   |          |   |          |  |
| 227<br>228<br>229<br>230<br>231<br>232<br>233<br>234<br>235<br>236<br>237<br>238<br>239<br>240<br>241<br>242<br>243<br>244<br>243<br>244<br>245<br>246<br>247<br>248                              |   |   |   |          |   |          |  |
| 227<br>228<br>2290<br>231<br>232<br>233<br>234<br>235<br>236<br>237<br>238<br>239<br>240<br>241<br>242<br>243<br>244<br>245<br>246<br>247<br>248<br>244<br>245                                    |   |   |   |          |   |          |  |
| 227<br>228<br>229<br>230<br>232<br>232<br>233<br>234<br>235<br>236<br>237<br>238<br>239<br>240<br>241<br>242<br>243<br>244<br>245<br>246<br>247<br>248<br>249<br>240                              |   |   |   |          |   |          |  |
| 227<br>228<br>2290<br>231<br>232<br>233<br>234<br>235<br>236<br>237<br>238<br>240<br>241<br>242<br>243<br>244<br>245<br>246<br>247<br>248<br>249<br>250                                           |   |   |   |          |   |          |  |
| 227<br>228<br>229<br>230<br>231<br>232<br>233<br>234<br>235<br>236<br>237<br>238<br>239<br>240<br>241<br>242<br>243<br>244<br>245<br>246<br>247<br>248<br>249<br>250                              |   |   |   |          |   |          |  |
| 227<br>228<br>229<br>230<br>231<br>232<br>233<br>234<br>235<br>236<br>237<br>238<br>239<br>240<br>241<br>242<br>243<br>244<br>245<br>246<br>244<br>245<br>246<br>250<br>250                       |   |   |   |          |   |          |  |
| 227<br>228<br>229<br>230<br>231<br>232<br>233<br>234<br>235<br>236<br>237<br>238<br>239<br>240<br>241<br>242<br>243<br>244<br>245<br>246<br>247<br>248<br>249<br>250<br>251<br>252                |   |   |   |          |   |          |  |
| 227<br>228<br>229<br>230<br>231<br>232<br>233<br>234<br>235<br>236<br>237<br>238<br>239<br>240<br>241<br>242<br>243<br>244<br>245<br>246<br>247<br>248<br>249<br>250<br>251<br>252                |   |   |   |          |   |          |  |
| 227<br>228<br>229<br>230<br>231<br>232<br>233<br>234<br>235<br>236<br>237<br>238<br>239<br>240<br>241<br>242<br>243<br>244<br>245<br>246<br>247<br>248<br>249<br>250<br>251<br>252<br>253         |   |   |   |          |   |          |  |
| 227<br>228<br>229<br>230<br>231<br>232<br>233<br>234<br>235<br>236<br>237<br>238<br>239<br>240<br>241<br>242<br>243<br>244<br>245<br>244<br>245<br>247<br>248<br>249<br>250<br>251<br>252<br>3254 |   |   |   |          |   |          |  |
| 227<br>228<br>229<br>231<br>232<br>233<br>234<br>235<br>236<br>237<br>238<br>239<br>240<br>241<br>242<br>243<br>244<br>245<br>246<br>247<br>248<br>249<br>250<br>251<br>252<br>253<br>254         |   |   |   |          |   |          |  |

#### INSTALLATION

REAR PANEL

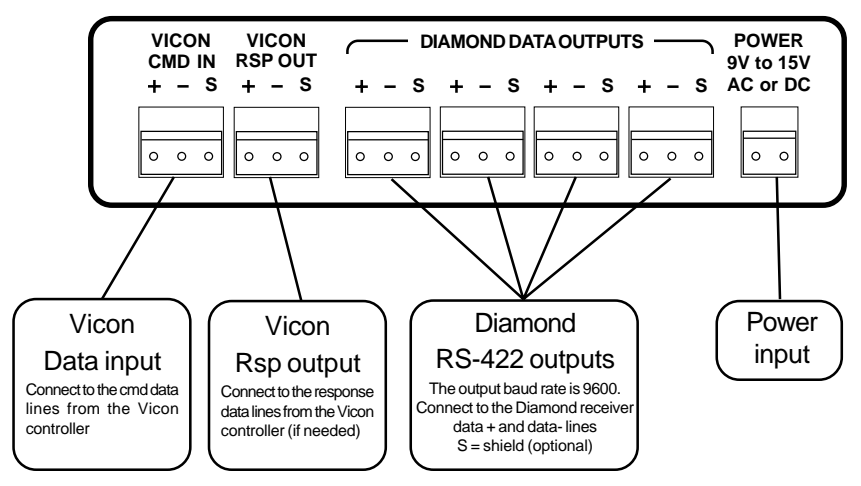

**FRONT PANEL** 

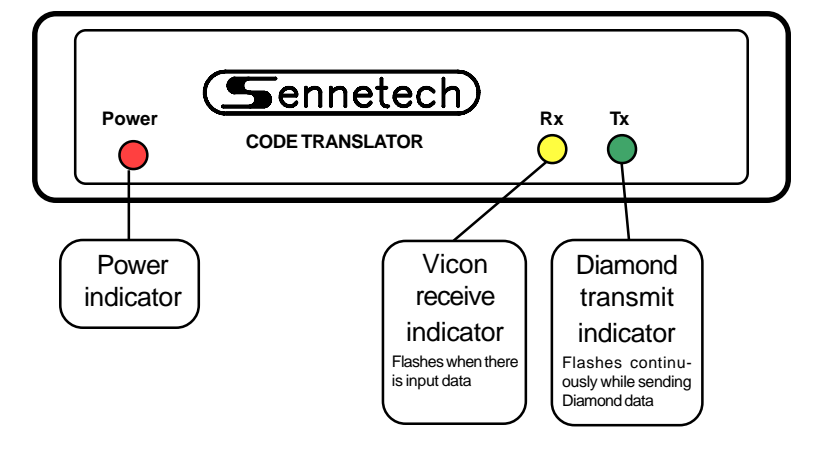

The Rx indicator will flash whenever there is data from the Vicon controller. If the input lines have reversed polarity, the Rx indicator will be on solidly. Diamond data is repeating, so the Tx indicator will continue to flash while the camera is moving.

If you have Rx but no Tx, possible causes are:

The Vicon code sent to the translator is not camera control code. The camera address is outside the address window set by the configuration switches.

If the code translator is sending data and does not get a follow-up Vicon command in about 12 seconds, it will time out and quit sending that stream of data.

### OPERATION

Vicon Pan, Tilt, Zoom, Focus, Iris commands, and Pre-positions [1] to [99] are converted directly to the equivalent Diamond commands.

If SW3-4 is ON (KD6 Maxpro mode), Vicon Run Pset and Pgm Pset commands [1] to [99] are converted directly to equivalent Diamond Preshot commands.

This is the preferred setting as it greatly simplifies bringing up on-screen programming menus in the KD6.

If SW3-4 is OFF, refer to the programming instructions on the following page.

#### Aux functions:

The Vicon [Aux] keys are converted according to the following table.

| Vicon          | Diamond        | Vicon          | Diamond        |
|----------------|----------------|----------------|----------------|
| <u>Command</u> | <u>Command</u> | <u>Command</u> | <u>Command</u> |
| [Aux1]         | Aux 1 Off      | [Aux4]         | Aux 1 On       |
| [Aux2]         | Aux 2 Off      | [Aux5]         | Aux 2 On       |
| [Aux3]         | Aux 3 Off      | [Aux6]         | Aux 3 On       |

# **OPERATION WITH SW3-4 OFF**

If SW3-4 is OFF, Pre-positions [1~69] are converted directly to the equivalent Diamond commands.

Higher Pre-positions are converted according to the following table.

| Vicon           | Diamond                      |
|-----------------|------------------------------|
| <u>Recall #</u> | <u>Command</u>               |
| [70] to [85]    | Run Vectorscan 0 to 15       |
| [94]            | Set Global Auto Iris Off     |
| [95]            | Set Individual Auto Iris Off |
| [96]            | Set Camera ID Display Off    |
| [97]            | Set Azimuth Display Off      |

| Vicon          | Diamond                     |
|----------------|-----------------------------|
| <u>Store #</u> | <u>Command</u>              |
| [94]           | Set Global Auto Iris On     |
| [95]           | Set Individual Auto Iris On |
| [96]           | Set Camera ID Display On    |
| [97]           | Set Azimuth Display On      |

# Diamond On-screen Programming Menus.

To activate the Diamond on-screen menus, first press the Vicon [L/S] (Lens Speed) key, and then follow with the appropriate recall preset number. The [L/S] key must be pressed each time, or a standard Diamond Goto Preshot command will be sent instead.

Use the ASCII CONVERSION TABLE on the next page to send numbers and characters.

| Vicon<br><u>Recall #</u> | Diamond<br><u>Command</u>                                       |
|--------------------------|-----------------------------------------------------------------|
| [1]                      | Escape - Used in some menus to abort, back up one step, or exit |
| [2]                      | Initialize Dome / Find Home Position                            |
| [3]                      | Display Goto Preshot Menu                                       |
| [4]                      | Display List Preshots Menu / Next page                          |
| [5]                      | Display Program Preshot Menu                                    |
| [6]                      | Display Run Vectorscan Once Menu                                |
| [7]                      | Display Run Vectorscan Continuously Menu                        |
| [8]                      | Display List Vectorscan Files Menu / Next page                  |
| [9]                      | Display List Vectorscan File contents Menu / Next page          |
| [10]                     | Display Program Vectorscan Files Menu                           |
| [11]                     | Display List Sectors Menu                                       |
| [12]                     | Display Program Sector IDs Menu                                 |
| [13]                     | Display Main Menu                                               |

# **ASCII CONVERSION TABLE**

The Diamond SmartScan Domes have on-screen menus and titling that are normally programmed using a computer style keyboard. The following commands, if preceded by the Vicon [L/S] key, are used to generate the same (ASCII) codes that a keyboard would send.

| Vicon<br><u>Recall #</u>                                                                                                    | Computer<br>Key Code                                                                                    | Vicon<br><u>Recall #</u>                                                                                                    | Computer<br><u>Key Code</u>                                                                               | Vicon<br><u>Recall #</u>                                                                                                    | Computer<br>Key Code                                                                                           |
|----------------------------------------------------------------------------------------------------|----------------------------------------------------------------------------------------------------|----------------------------------------------------------------------------------------------------|----------------------------------------------------------------------------------------------------|----------------------------------------------------------------------------------------------------|----------------------------------------------------------------------------------------------------|
| Vicon<br>Recall #<br>[15]<br>[20]<br>[21]<br>[22]<br>[23]<br>[24]<br>[25]<br>[26]<br>[27]<br>[28]<br>[29]<br>[30]<br>[31]<br>[32]<br>[31]<br>[32]<br>[33]<br>[34]<br>[35]<br>[36]<br>[37] | Computer<br>Key Code<br>Backspace<br>Enter<br>Delete<br>Insert<br>Right Arrow<br>Left Arrow<br>Up Arrow | Vicon<br>Recall #<br>[46]<br>[47]<br>[48]<br>[49]<br>[50]<br>[51]<br>[52]<br>[53]<br>[54]<br>[55]<br>[56]<br>[57]<br>[58]<br>[59]<br>[60]<br>[61]<br>[62]<br>[63] | Computer<br>Key Code<br>'<br>(<br>)<br>*<br>+<br>,<br>-<br>/<br>0<br>1<br>2<br>3<br>4<br>5<br>6<br>7<br>8 | Vicon<br>Recall #<br>[72]<br>[73]<br>[74]<br>[75]<br>[76]<br>[77]<br>[78]<br>[79]<br>[80]<br>[81]<br>[82]<br>[83]<br>[83]<br>[84]<br>[85]<br>[86]<br>[87]<br>[88]<br>[89] | Computer<br>Key Code<br>A<br>B<br>C<br>D<br>E<br>F<br>G<br>H<br>I<br>J<br>K<br>L<br>M<br>N<br>O<br>P<br>Q<br>R |
| [38]<br>[39]<br>[40]<br>[41]<br>[42]<br>[43]<br>[44]<br>[45]                                                                                                    | Down Arrow<br>Space Bar<br>!<br>"<br>#<br>\$<br>%<br>&                                                  | [64]<br>[65]<br>[67]<br>[68]<br>[69]<br>[70]<br>[71]                                                                                                    | 9<br>:;<br>< =<br>>?@                                                                                     | [90]<br>[91]<br>[92]<br>[93]<br>[94]<br>[95]<br>[96]<br>[97]                                                                                                    | S T U V W X Y Z                                                                                                |

Examples:

To send the code for the "A" key, press [L/S] [Recall 71]. To send the code for the "3" key, press [L/S] [Recall 58]. To send the code for the "Enter" key, press [L/S] [Recall 20].

If the on-screen menu does not give a number or letter option to finish, use the Diamond escape code [L/S] [Recall 1]. When the menu gives "Enter" as an option, that is the computer "Enter" key, [L/S] [Recall 20] on the Vicon controller, not the Vicon controller [Enter] key.